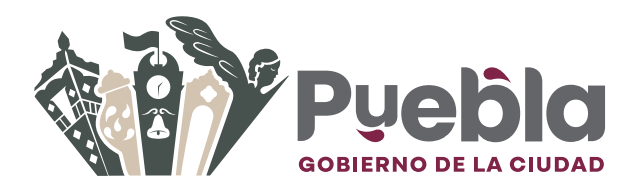

Dentro del menú de **"Pagos y Transferencias"**, seleccione la opción **"Individuales"**, posteriormente elija **"Pagos"** y por último **"CIE"**.

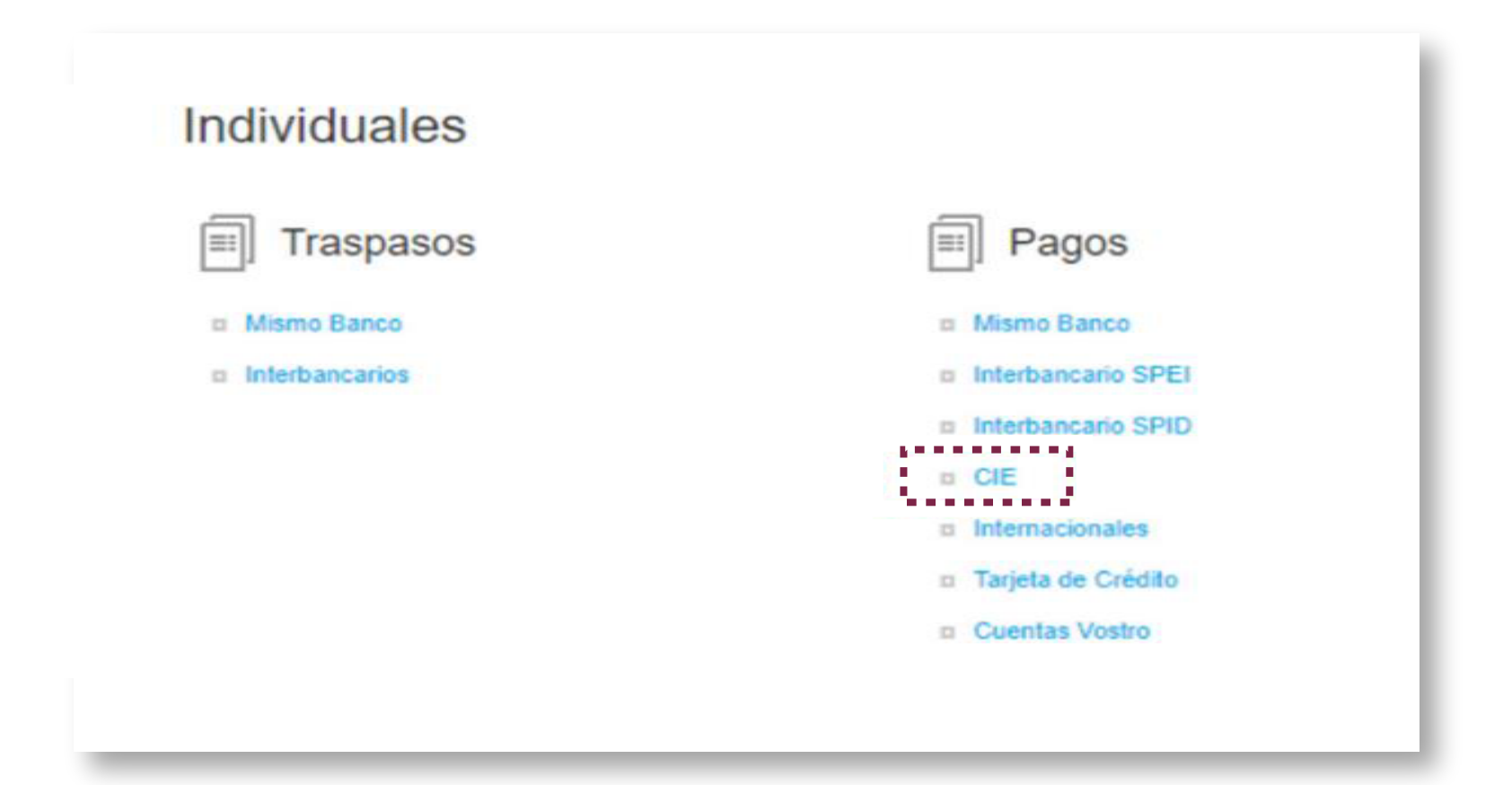

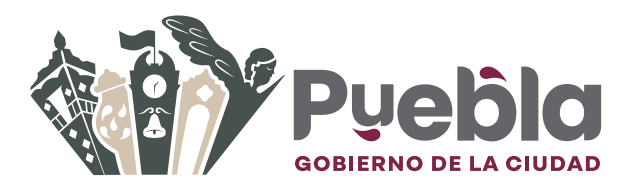

## PAGO CON TRANSFERENCIA ELECTRÓNICA DESDE BBVA en línea

(BBVA Net Cash)

Llene los campos con la información que se solicita y seleccione la opción "Aceptar".

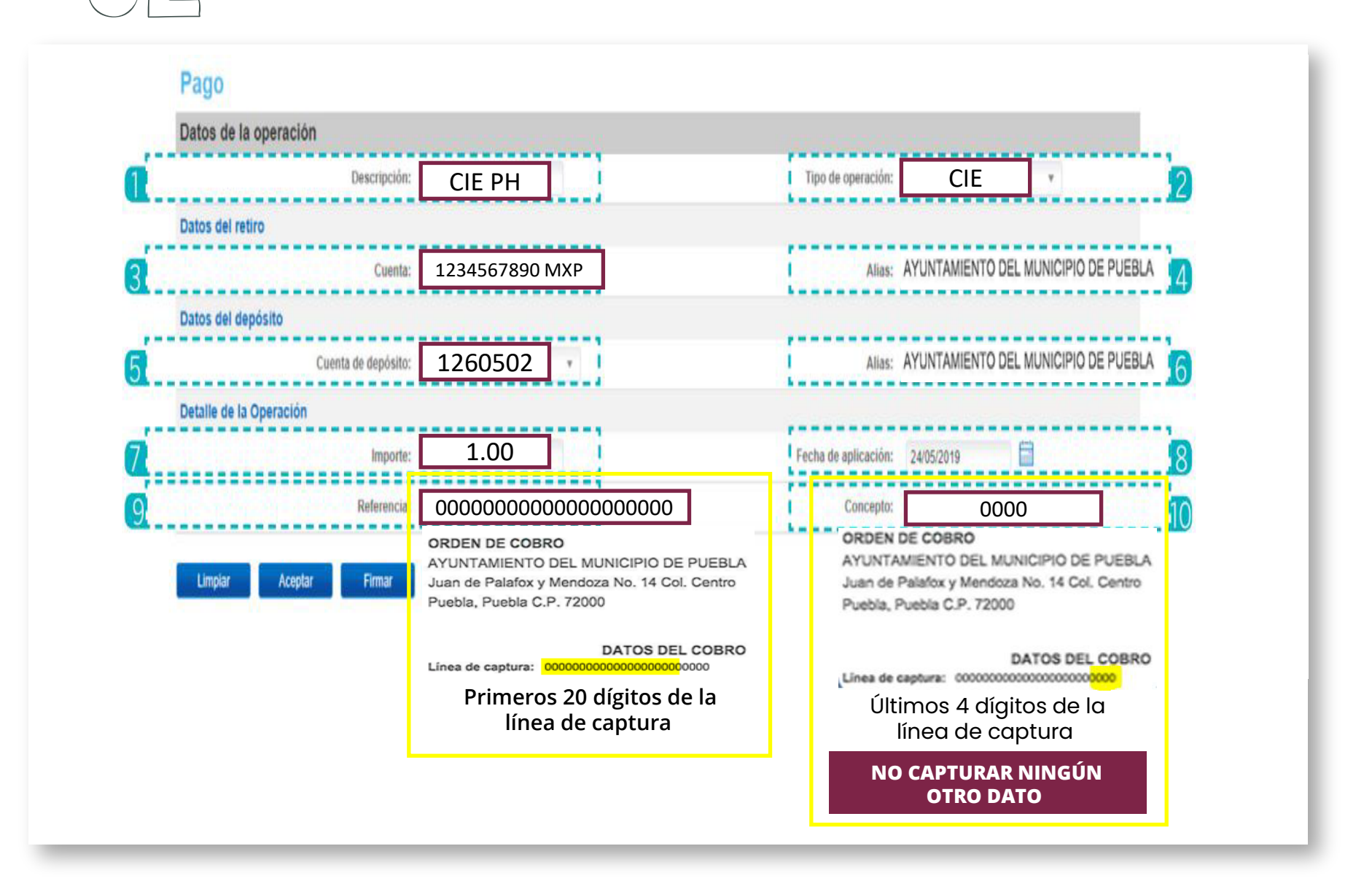

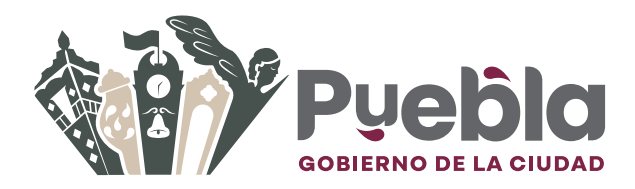

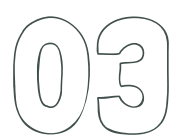

En el detalle de la operación se podrán revisar que los datos sean los correctoa y se procederá a pulsar el botón **"Aceptar"** para que la operación quede en estado **"Creada"**.

Una vez, que la operación se encuentra en estado "Creada", estará disponible para la firma.

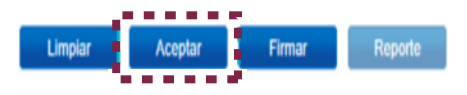

Su operación ha quedado lista para que proceda a "Firmar", se puede revisar en el "Reporte".

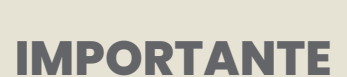

Las operaciones pendientes de firma las podrá localizar en el Módulo de Firmas. Puede obtener su reporte previo a la firma. Recuerde que podrá obtener su reporte y una vez efectuada la operación, obtener su comprobante. El flujo de envío de correo electrónico, la obtención de del comprobante y la consulta es igual al que se describe para los traspasos **Mismo Banco** arriba descrito.